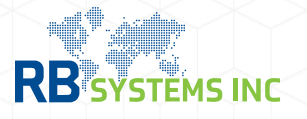

## Add or Replace Shipments in e-Manifest.

In the scenario when the e-Manifest was transmitted and accepted, but has not arrived yet at the port, requiring a new shipment or replacing information on a current shipment.

**Add** - click the '+' below in the **Shipment** section and fill in the fields then double click the row of the new shipment to access the detail menu to add the information. Lastly, confirm the action code be 'A' (add).

**Replace** - In the existing shipment, access the detail menu to replace information, then change the action code to 'M' (replace) and choose a reason code.

visit cbp's dashboard availability webpage for csms updates: trade.cbp.dhs.gov/ace/dashboard/public/

|                     | _                    | New E-Manifest Ship                             | ment           |   |    |        |
|---------------------|----------------------|-------------------------------------------------|----------------|---|----|--------|
| +<br>+              | # SCAC  <br>1 RSES E | Document:<br>SCN:                               |                |   |    |        |
|                     |                      | Traffic Action:<br>Traffic Number:<br>Customer: | Use Document's | • |    | Ţ      |
| Shipment 1 of 1 🕂 – |                      |                                                 |                |   | ОК | Cancel |

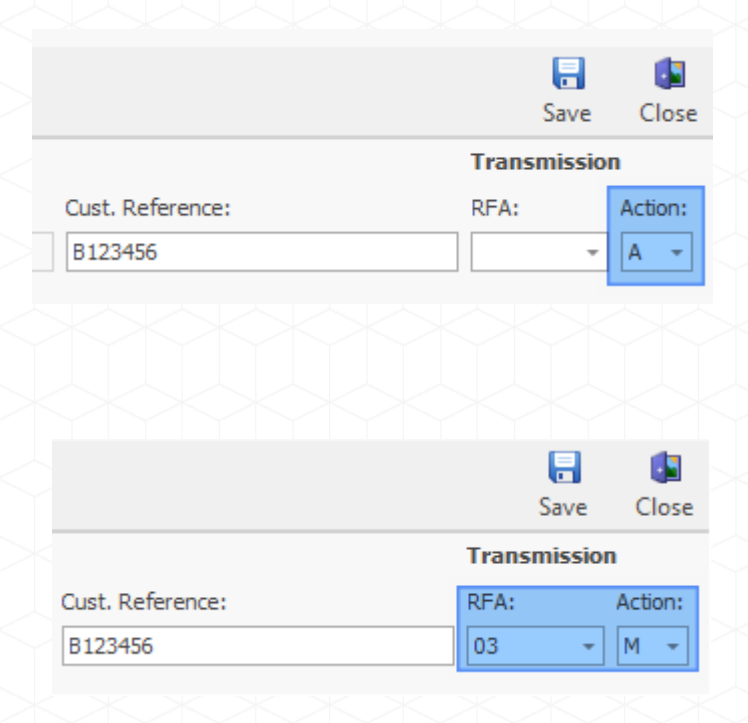